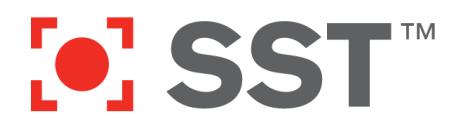

On Tuesday, August 21, 2018, we will release a new version of ShotSpotter Respond. This Training Bulletin is to advise you of the upcoming changes and how they will affect the behavior of the application.

#### View and share incident reports with others via email/text or print a copy to include as part of a report

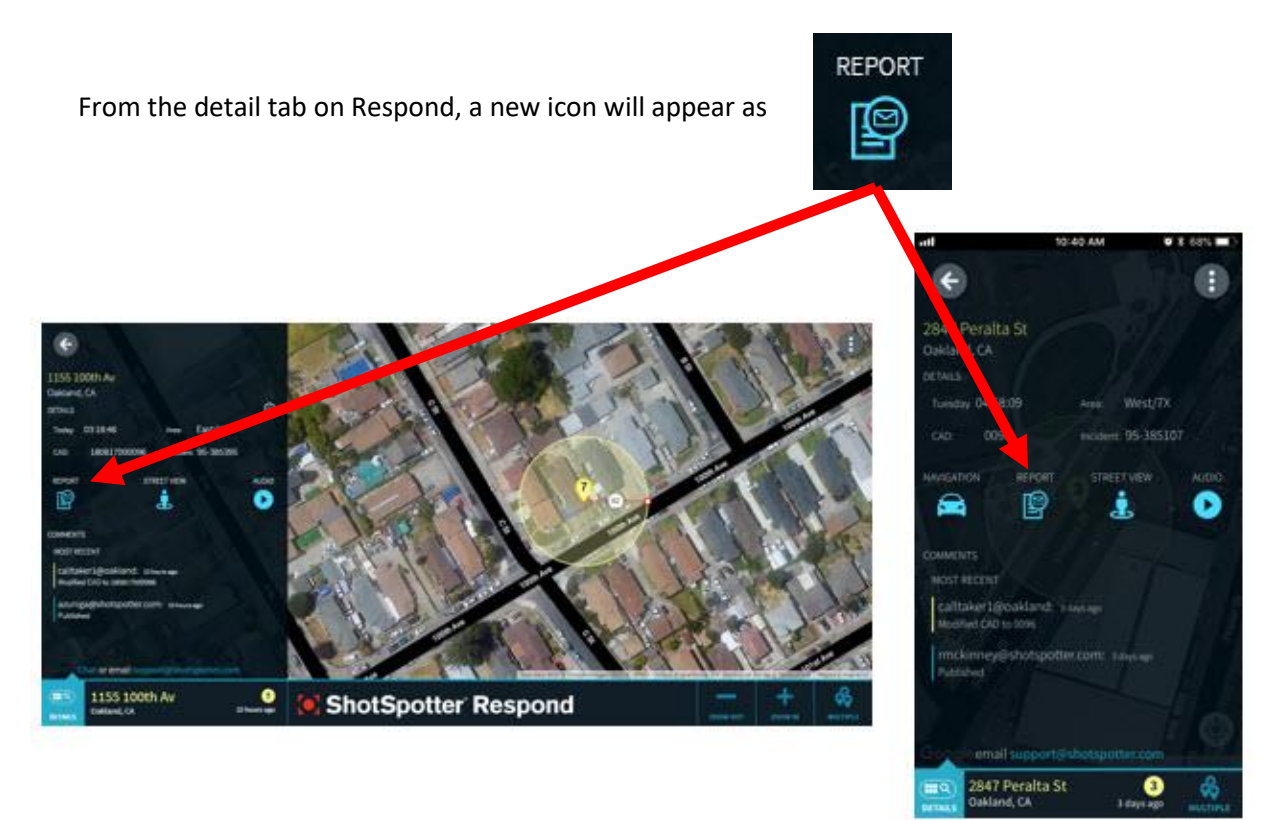

Selecting the "Report" option will create an Incident Report similar to the report that can be created in the Investigator Portal (see image below). Once the report has been generated, the application will give you several options to:

- Save/print the report or to send it to another person via email (both the web browser and phone applications)
- Send the report via text message (only available on phone application)

Please also note a slight change in the appearance of the Details tab in order to make room for the Reports option. The Audio Player and Street View are still a function available to you, as well as the navigation option on the phone application.

Copyright © 2013 SST, Inc<sup>™</sup>. All rights reserved. ShotSpotter Flex<sup>™</sup>, ShotSpotter Onsite<sup>™</sup>, ShotSpotter SpecialOps<sup>™</sup>, ShotSpotter<sup>®</sup>, ShotSpotter Gunshot Location System<sup>®</sup> and the ShotSpotter logo are trademarks of SST, Inc<sup>™</sup>. SST and ShotSpotter technology is protected by one or more issued U.S. and foreign patents, with other domestic and foreign patents pending.

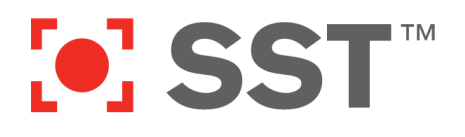

## Customer Success Training Bulletin New Features for ShotSpotter Respond August 17, 2018 (2018 Bulletin 5)

#### View your location relative to the incident location on the map (phone application only)

To view your relative position to the dot on the map, go to the map view of the incident and find the grey compass icon in the lower right

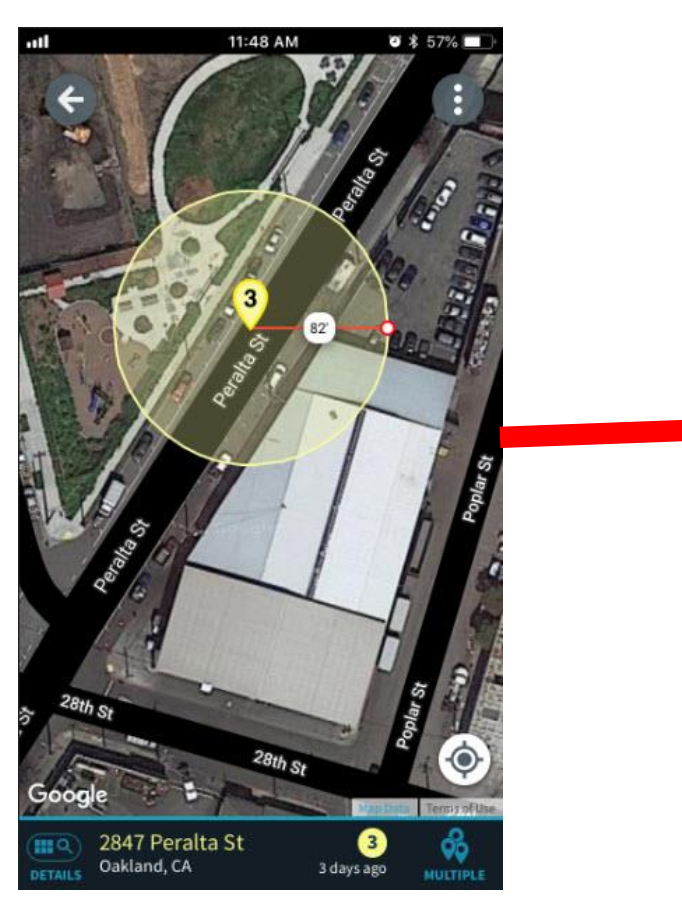

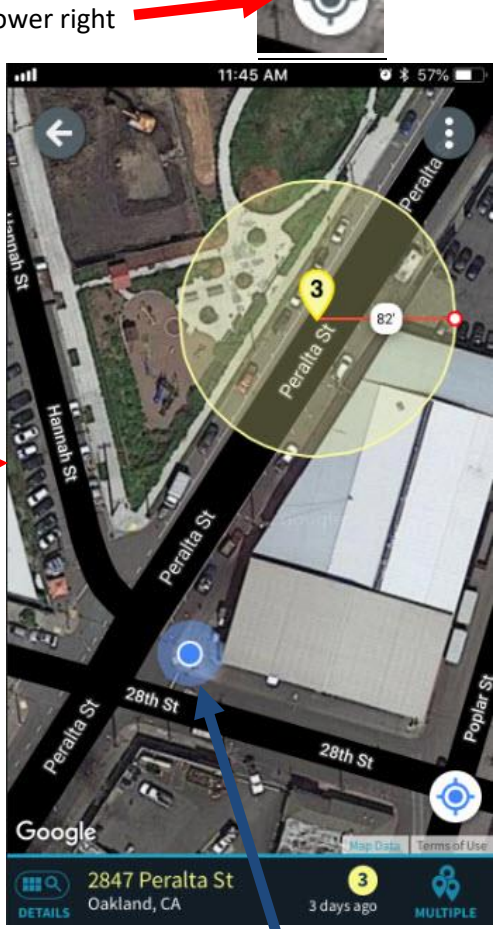

By selecting the compass icon, your relative location will display on the map as a blue dot. The compass icon will change to blue to indicate that you have selected to show your relative location. Please note that this location information is only displayed on the device you are using and cannot be seen by others. Your location data in ShotSpotter Respond is not tracked or stored by ShotSpotter or by any other entity.

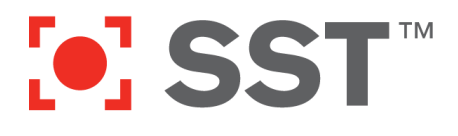

#### **Contacting Customer Support**

You may contact SST Customer Support:

#### Via Live Chat (24x7):

From either ShotSpotter Respond or the ShotSpotter Investigator Portal, look for the chat links.

Or by following this link in any web browser:

https://chat.shotspotter.com/chatrequest

#### Via Phone:

Phone support is available Monday-Friday, 8:00 am to 5:00 pm Pacific Time. Please contact our support team during these hours at: +1 (888) 274–6877, then dial option 4.

#### Via Email:

Email support@shotspotter.com. Please include as much detail as possible so we may better serve you quickly.

Copyright © 2013 SST, Inc<sup>™</sup>. All rights reserved. ShotSpotter Flex<sup>™</sup>, ShotSpotter Onsite<sup>™</sup>, ShotSpotter SpecialOps<sup>™</sup>, ShotSpotter<sup>®</sup>, ShotSpotter Gunshot Location System<sup>®</sup> and the ShotSpotter logo are trademarks of SST, Inc<sup>™</sup>. SST and ShotSpotter technology is protected by one or more issued U.S. and foreign patents, with other domestic and foreign patents pending.

# ShotSpotter<sup>®</sup>

### SHOTSPOTTER RESPOND MAIN WINDOW

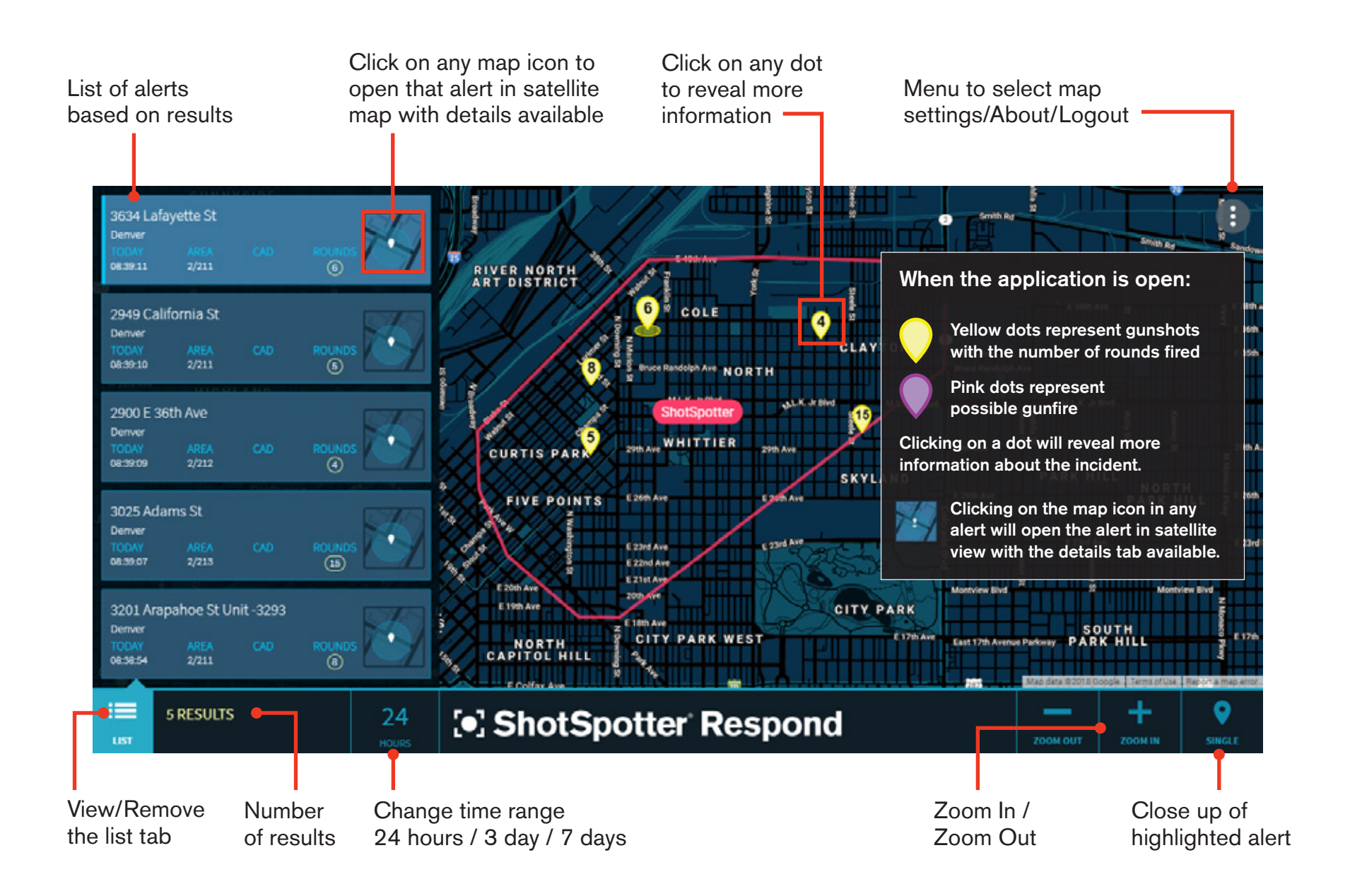

# ShotSpotter<sup>®</sup>

### SHOTSPOTTER RESPOND ALERT WINDOW

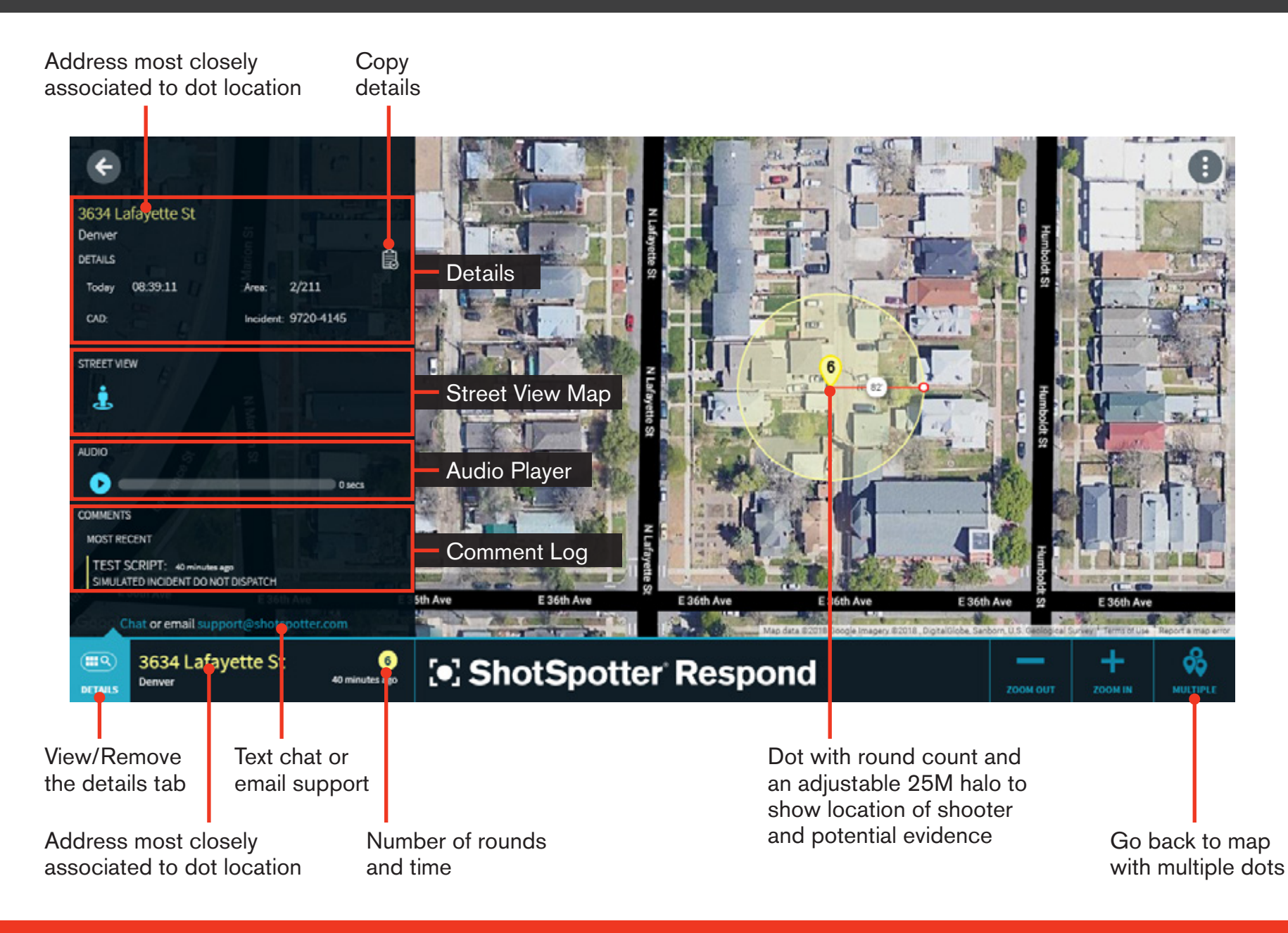